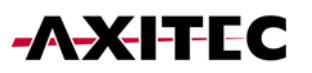

# Wi-Fi Portal Installation Guide for Battery Energy Storage Systems

AXIstorage Li SV1 & AXIstorage Li SV2

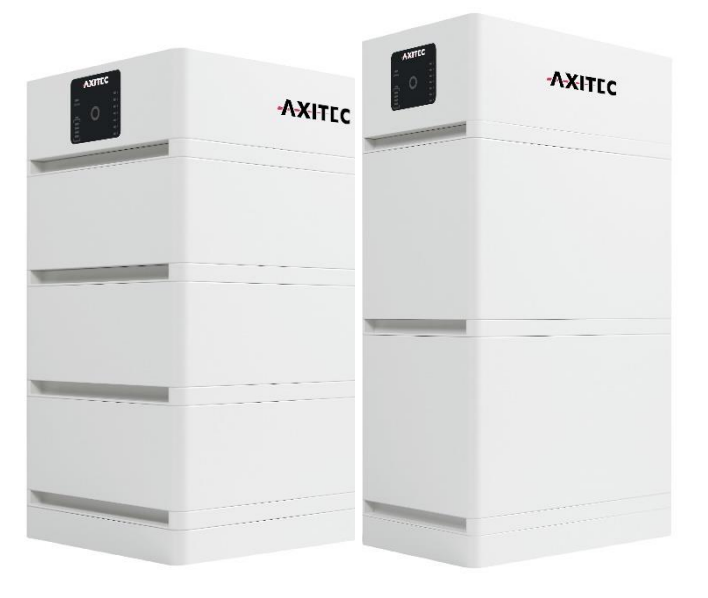

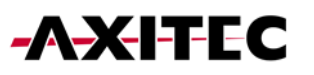

#### Content

| 1. | Installation Application for Installers   | .3 |
|----|-------------------------------------------|----|
| 2. | Installation Application for Plant Owners | .4 |
| 3. | Setting Up Your Plant                     | .5 |
| 4. | Adding a Data Logger                      | .5 |
| 5. | Authorize Access for Installer            | .7 |
| 6. | Further Information                       | .7 |

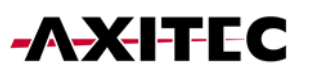

## 1. Installation Application for Installers

1. Download the Solarman Business application to your mobile device from your app store.

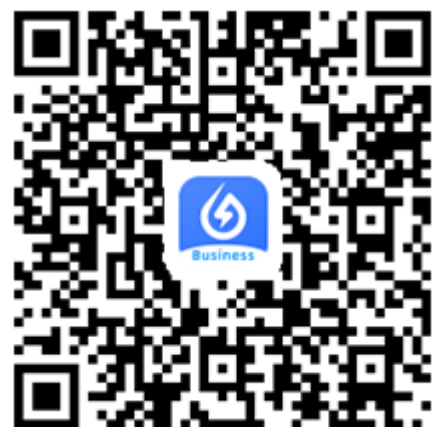

| < Such   | en                      |                            |                    |                  |
|----------|-------------------------|----------------------------|--------------------|------------------|
|          | 3                       | SOLARM,<br>IGEN Tech Co    | AN Bus<br>b., Ltd. | iness            |
| Bu       | siness                  | ÖFFNEN                     |                    | Û                |
| AL       | TER                     | KATEGORIE                  | ENTWI              | CKLER            |
| 4        | +                       | Ħ                          |                    |                  |
| Ja       | hre                     | Dienstprogramme            | IGEN Tech          | n Co., Ltd.      |
| Neue     | e Funk                  | tionen                     | Versions           | verlauf          |
| Versier  | 100                     |                            |                    | 10 - 2 141       |
| version  | 11.9.2                  |                            | 1                  | /01 3 11.        |
| 1. Fixed | some b                  | ugs                        |                    |                  |
| z. Opti  | mized so                | me details experie         | ence               |                  |
|          |                         |                            |                    |                  |
| Vors     | chau                    |                            |                    |                  |
|          |                         |                            |                    |                  |
| CL       | istom Di                | splay                      | Get                | Online Qu        |
| Mo       |                         |                            | See th             |                  |
| das      |                         |                            | fastes             | t 10 seconds.    |
| -        | _                       |                            | -                  |                  |
|          | 9:41                    |                            | 9:41               |                  |
| All      | (30) + N                | Iter V Select Parameters * | 4                  | Datalogger ad    |
| Pos      | eer, Daily, Capacity    |                            | Data               | logger added     |
| Pos      | eer, kW / kWp, kWb / kv | Na                         | SN 0               | 90000054         |
| Del      | ly, Monthly, Total      |                            | COM                | Status:<br>Mode: |

2. Registration and login is analogous to the Solarman Smart App, follow the steps described below. While registering, you must also create a company account.

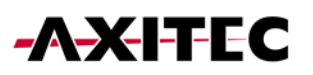

### 2. Installation Application for Plant Owners

1. Download the Solarman Smart application to your mobile device from your app store.

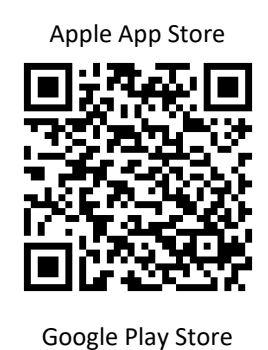

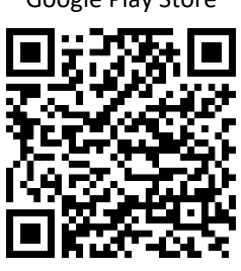

|               |                | Ċ                                                                                           |
|---------------|----------------|---------------------------------------------------------------------------------------------|
| 2 BEWERTUNGEN | ALTER          | KATEGORIE                                                                                   |
| 3,9           | 4+             | Ħ                                                                                           |
| ****          | Jahre          | Dienstprogramme                                                                             |
|               | - 144<br>- 144 | E-mail Household<br>E-mail<br>Passe sport E-mail<br>Passe sport E-mail<br>Passe sport passe |
|               | C              | ingene 10                                                                                   |

 Register using your email address or mobile phone number. After entering your data, click on "Send". You will now be sent a code that you enter here for verification.

| E-Mail Rufnummer Benutzername E-Mail<br>E-Mail<br>E-Mail<br>Besswort<br>Passwort<br>Passwort<br>Passwort<br>Passwort<br>Passwort<br>Passwort | 🌀 SOLARMA            | N Smart    |  | E-Mail                  |                                      | Rufnum |
|----------------------------------------------------------------------------------------------------|----------------------|------------|--|-------------------------|--------------------------------------|--------|
| E-Mail Rufnummer Benutzername E-Mail<br>E-Mail<br>E-Mail<br>Derprüfungscode<br>Passwort<br>Passwort<br>Passwort<br>Passwort<br>Passwort      |                      |            |  |                         |                                      |        |
| E-Mail E-Mail E-Mail Derprüfungscode Deswort Passwort Passwort Passwort Passwort Passwort Passwort Passwort                                  | E-Mail Rufnummer Ben | nutzername |  | E-Mail                  |                                      |        |
| E-Mail<br>Passwort<br>Passwort<br>Passwort<br>Passwort<br>Passwort<br>Passwort                                                               | E-Mail               |            |  | E-Mail                  |                                      |        |
| Passwort Überprüfungscode Passwort Passwort Passwort Passwort Passwort                                                                       | E-Mail               |            |  | Überprüfungsco          | ode                                  |        |
| Passwort Passwort Passwort                                                                                                    | Passwort             |            |  | Überprüfung             | Iscode                               | S      |
| Passwort Passwort                                                                                                    | Passwort             | 2745       |  |                         |                                      |        |
| Passwort                                                                                                    |                      |            |  | Passwort                |                                      |        |
|                                                                                                    |                      |            |  | Passwort                |                                      |        |
| Emoggen windestens o zeichen                                                                                                    | Emiogge              | 211        |  | Mindestens 6 2          | eichen                               |        |
|                                                                                                    |                      |            |  |                         | Erledigt                             |        |
| Erledigt                                                                                                    |                      |            |  |                         |                                      |        |
| Erledigt                                                                                                    |                      |            |  | Ich habe g<br>zugestimn | elesen und<br>nt <t&cs>undDat</t&cs> | ensch  |

3. Now you can log in with the account data you have given.

### 3. Setting Up Your Plant

- 1. Create a new installation by clicking "Add Plant"
- 2. Follow the app through the setup steps until you have created the plant.

| Meine Anlagen    | + | <ul> <li>Standort der Anlage</li> <li>bestätigen</li> </ul>    | < Details                       | s zu Anlagen                                                   | Erstellt                                                                                                    |  |
|------------------|---|----------------------------------------------------------------|---------------------------------|----------------------------------------------------------------|----------------------------------------------------------------------------------------------------|--|
|                  |   | Q Bitte Adresse der Anlage eingeben                            | Grundlegende Informationen      |                                                                |                                                                                                    |  |
|                  |   | Rebmann                                                        | Name der Anlagen                | Bononnon Sie Ihre Anlage                                       |                                                                                                    |  |
| •                |   |                                                                | Zeitzone                        | (UTC+02:00)<br>Amsterdam,Berlin,Bern,Rom<br>e,Stockholm,Vienna |                                                                                                    |  |
| 111              |   | TÜV                                                            | System-Infos                    |                                                                | Erstellt                                                                                                    |  |
| Keine Anlagen    |   | Otto-Ultenhal-Su-                                              | Anlagentyp                      | Häusliches Dach                                                | Fahren Sie mit den folgenden Schritten fort                                                                              |  |
| Jetzt hinzufügen |   | raîte                                                          | Systemtyp                       |                                                                | 🚢 Logger hinzufügen Zum Hinzufügen                                                                                       |  |
|                  |   | 4 <sub>61,4</sub> +                                            | Installierte Kapazität<br>(KWp) | Bitte eingeben                                                 | Der Logger kann die Daten der zugehörigen Geräte<br>in der Anlage erfassen und auf die Solarman-<br>Plattform hochladen. |  |
|                  |   | - "No                                                          | Betriebsdatum 🧻                 | 2022-06-20                                                     | Wenn Sie die Anlageninfo eine Zeit lang nicht                                                                            |  |
|                  |   | 8                                                              | Ertragsinfo                     |                                                                | kennen, können Sie diesen Schritt überspringen und<br>dann in der Anlageninfo arbeiten.überspringen                      |  |
| Meldung          |   | ne er                                                          | Währung                         | EUR                                                            |                                                                                                    |  |
|                  |   | Nördliche Breite 48*41'8"                                      | Stückpreis<br>(CNY/kWh)         | Bitte eingeben (Optional)                                      |                                                                                                    |  |
|                  |   | Anlagenadresse Germany, Baden-<br>Württemberg, Böblingen       | Gesamtkosten (CNY)              | Bitte eingeben (Optional)                                      |                                                                                                    |  |
|                  |   | Baden-WürttembergBöblingenBöblingenOtto-Lilienthal-Straße<br>5 | Erledigt                        |                                                                |                                                                                                    |  |
| Anlagen Mein     |   | Nächster                                                       |                                 |                                                                |                                                                                                    |  |
|                  |   |                                                                | _                               |                                                                |                                                                                                    |  |

#### 4. Adding a Data Logger

1. Enter the S/N number under the option Add logger or scan the QR code of your device. S/N number and QR code can be found on the back of your battery storage in the BMS module (see image).

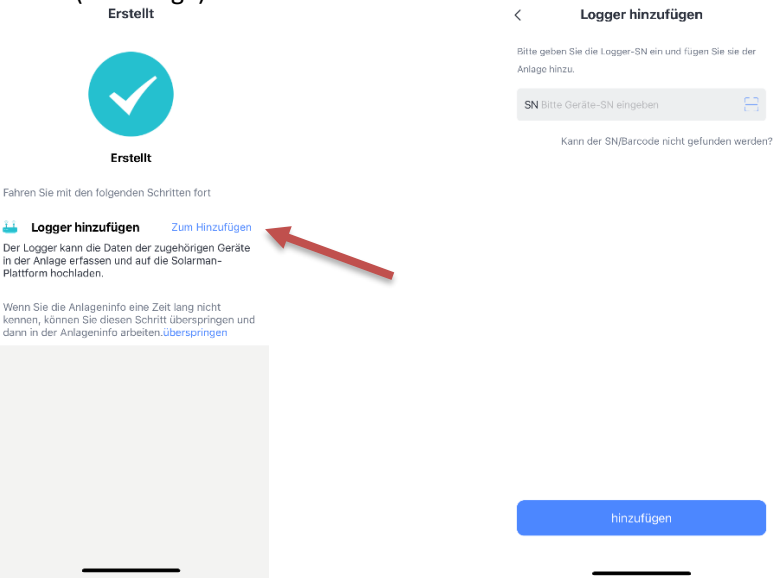

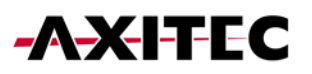

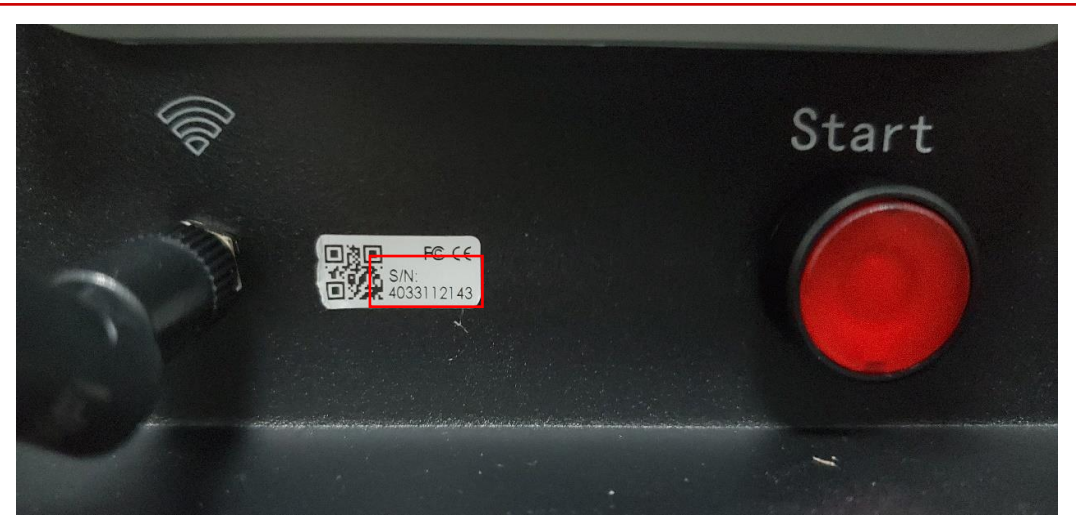

- 2. Click on "Start to configure". For the next step you need to log in to your home WLAN
- 3. Now switch to the WLAN of the battery storage. If you are asked whether you want to keep the connection due to a lack of connection to the Internet, stay in the Wi-Fi.
- 4. It may take about 10 minutes for the connection and the correct set up. Please wait until the connection is established.

| ← SN:4033804302                                                            | ← Device Configuration                                                                                                    |
|----------------------------------------------------------------------------|----------------------------------------------------------------------------------------------------|
| Please enter Wi-Fi password                                                |                                                                                                    |
| 5G frequency band is not supported. Please connect to 2.4G frequency band. | <ul> <li>Go to WLAN Setting and connect<br/>the following network manually</li> </ul>                                                                 |
| AP_4033804302 Switch Network                                               | Android 🗢 💿                                                                                                    |
| No password required                                                       | AP_4033804302 ♀ ①                                                                                                    |
|                                                                            | 16EN-50 🖷 🕈 🗇                                                                                                    |
|                                                                            | <ul> <li>Some devices might need a password to connect the network. You can find the password on the device enclosure.</li> <li>Connected.</li> </ul> |
|                                                                            | Connect                                                                                                    |
| Text guide                                                                 | Cancel                                                                                                    |
| Start to configure                                                         |                                                                                                    |

Now the data logger is displayed online, and you can view the battery information.

Note: You can also access the monitoring of the plant from a PC. You can reach the website of the portal via the following link: <u>https://home.solarmanpv.com/login</u>

### 5. Authorize Access for Installer

- 1. In the top right menu under "Authorization information" you can share the data of your plant.
- 2. Click on Authorize and enter the name of the installing company that should have access to the data of the installation.

Note: Access can be revoked at any time via "Deauthorize"

| <i>←</i>     |                                   | < Autorisieru         | ng Autorisieren | ← ୣAxitec                          | Suchen              | < Auto                                  | Autorisieren Autorisieren |
|--------------|-----------------------------------|-----------------------|-----------------|------------------------------------|---------------------|-----------------------------------------|---------------------------|
| e            | Logger hinzufügen                 |                       | 1               | 1 Ergebnisse gefunden. Bitte klick | en Sie zur Auswahl. | Axitec Energy<br>GmbH & Co. KG          | water Umschalten          |
| Axitec E     | Anlagenintos                      |                       |                 | Axitec Energy Gmb                  | bH & Co. KG 🗸       | Von mir autorisiert<br>2022-06-21 14:01 | Deautorisieren            |
| Unbekannt    | 及 Layout                          |                       |                 |                                    |                     |                                         |                           |
| itzeit       | 5 Informationen zur Autorisierung |                       |                 |                                    |                     |                                         |                           |
| ① Gerätein   | Einstellungen der Anlagen         |                       |                 |                                    |                     |                                         |                           |
| Produ        | III Löschen                       |                       |                 |                                    |                     |                                         |                           |
| 4 ª          | <b>%</b>                          |                       |                 |                                    |                     |                                         |                           |
| 24-Stunden-T | frend                             |                       |                 |                                    |                     |                                         |                           |
| <del>~</del> | 2022-06-20 🛗 →                    | Keine autorisierten H | ländler         |                                    |                     |                                         |                           |
|              |                                   |                       |                 |                                    |                     |                                         |                           |
|              |                                   |                       |                 |                                    |                     |                                         |                           |
|              |                                   |                       |                 |                                    |                     |                                         |                           |
|              |                                   |                       |                 |                                    |                     |                                         |                           |
|              |                                   |                       | _               | Bestäti                            | igen                | Rollen                                  | beschreibung              |

#### 6. Further Information

FAQs Solarman (English): https://www.solarman.cn/enquestion.html

Manual Solarman Smart (English) https://doc.solarmanpv.com/web/#/14<sup>-</sup>

AXITEC Energy GmbH & Co. KG Otto-Lilienthal-Str. 5 71034 Böblingen https://www.axitecsolar.com/